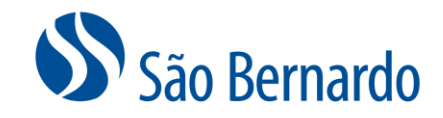

## CADASTRAMENTO DE DEPENDENTES DE IMPOSTO DE RENDA

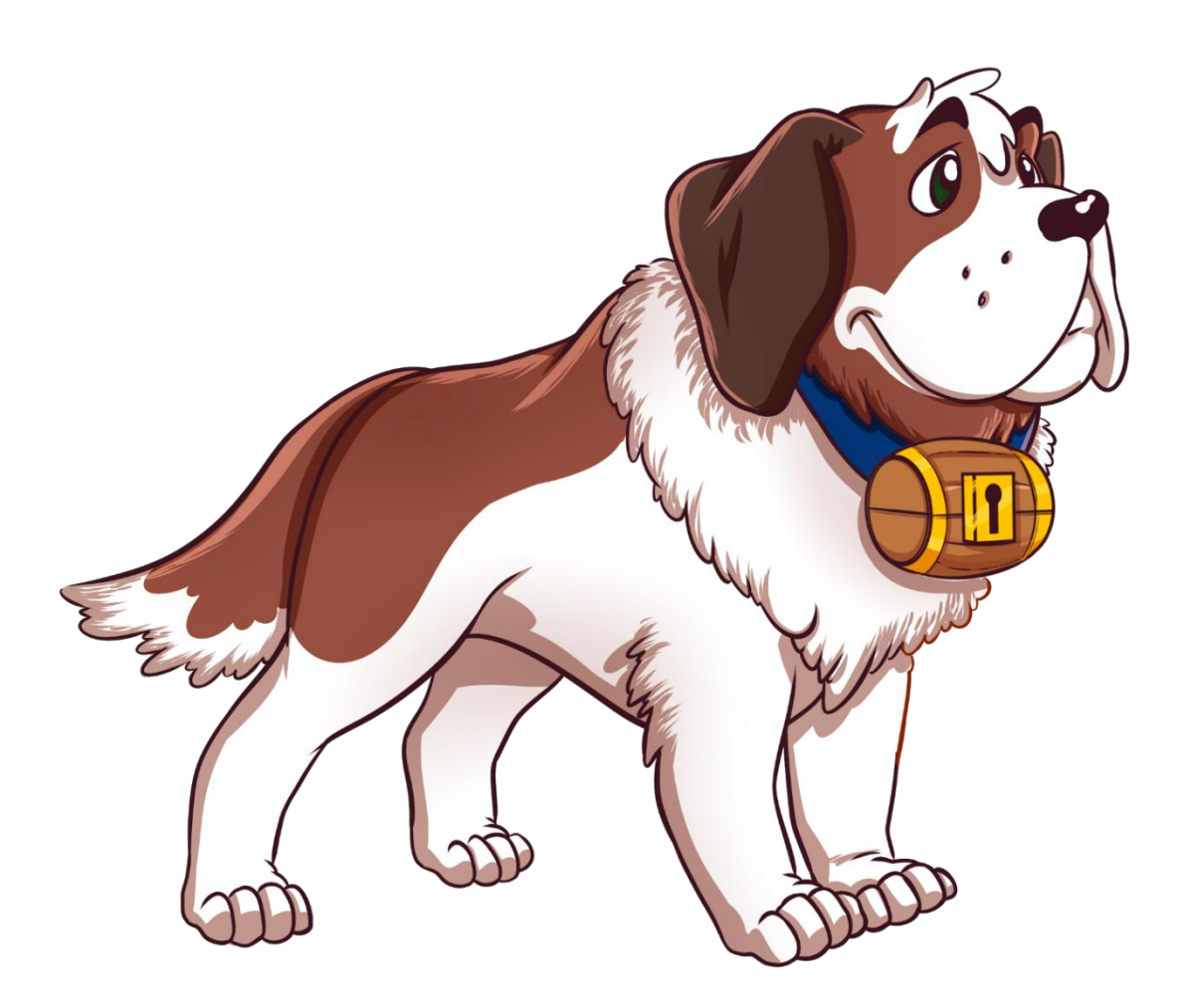

Versão Dezembro/2022

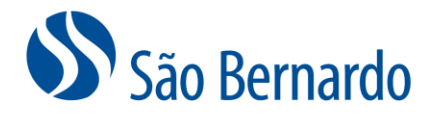

## Cadastramento De Dependentes De Imposto De Renda

## Definição

A São Bernardo, assim como todas as entidades fechadas de previdência complementar, obrigatoriamente passa a compartilhar com a Receita Federal a partir de março de 2023, o nome, CPF, relação de dependência e data de nascimento dos dependentes de imposto de renda dos participantes do plano São Bernardo. Essa obrigatoriedade é para atender às novas regras de escrituração fiscal digital e de outras informações fiscais, determinadas pela Receita Federal por meio da Instrução Normativa 2.096/22.

Para cumprir esta determinação e evitar inconsistências na declaração do ajuste anual de imposto de renda, os participantes do plano São Bernardo devem registrar em seu cadastro as informações de seus dependentes de Imposto de Renda.

## Procedimento

1. Acesse <u>www.saobernardo.org.br</u>, em seguida clique em "Área do Participante", utilizando seu CPF e senha.

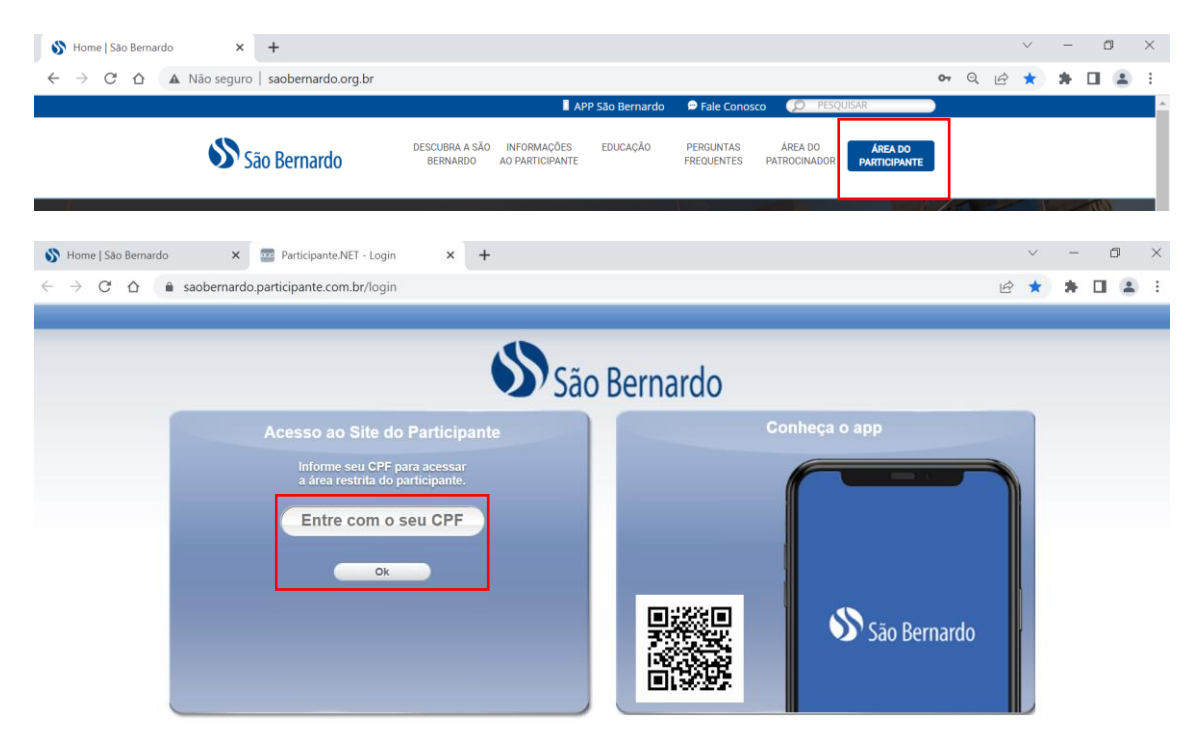

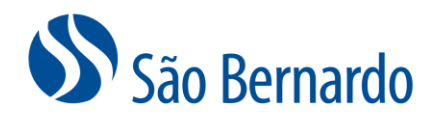

2. Clique sobre o menu "Cadastro":

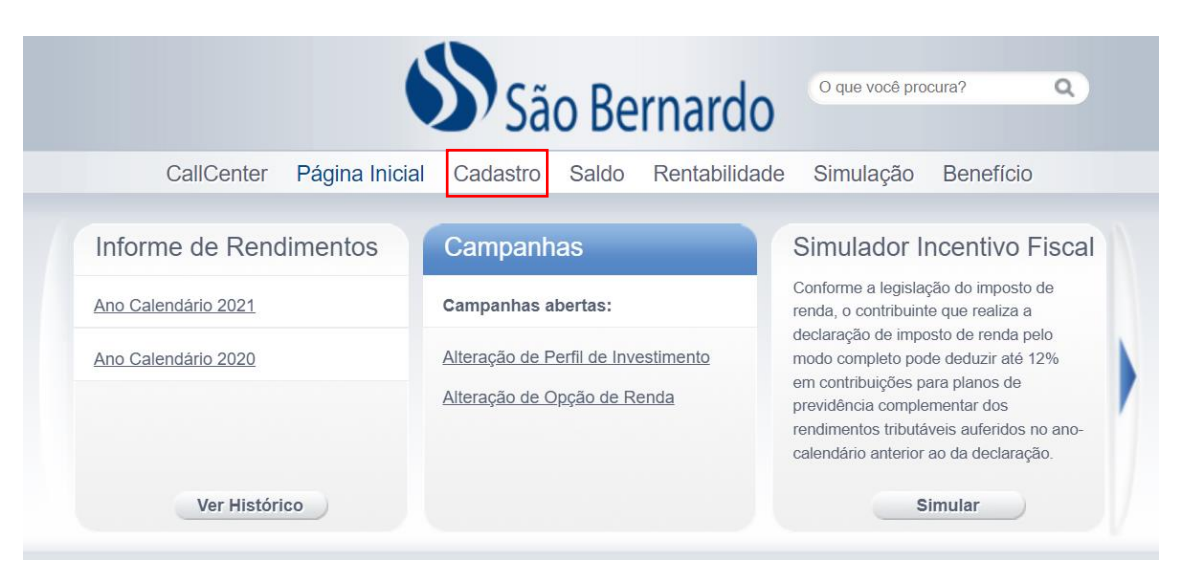

3. Na sequência clique na aba "Dependentes IR" e na opção "Incluir Dependente IRF":

|     | CallCenter                        | Página Inicial | Cadastro | Saldo       | Rentabilidade | Simulação | Benefício      |
|-----|-----------------------------------|----------------|----------|-------------|---------------|-----------|----------------|
| Cac | lastro:                           |                |          |             |               |           |                |
|     | Conta de Acesso<br>Dependentes IR | Dados Pessoa   | ais Be   | eneficiário | Dados de      | Emprego   | Dados do Plano |
| Ne  | enhum depender                    | nte IRF cadas  | trado    |             |               |           |                |
|     |                                   |                | Incluir  | Dependent   | e IRF         |           |                |

4. Preencha as informações de Nome, CPF, Data de nascimento, Parentesco e se o Parentesco for "Outros" preencher também o campo Descrição Parentesco.

OBS: Caso preencha o campo do CPF do dependente de IR que já está cadastrado como seu beneficiário, o sistema irá trazer as informações automaticamente.

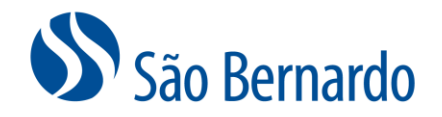

| CallCenter        | Página Inicial | Cadastro | Saldo       | Rentabilidade      | Simulação      | Empréstimo       |
|-------------------|----------------|----------|-------------|--------------------|----------------|------------------|
| adastro:          |                |          |             |                    |                |                  |
| Conta de Acesso   | Dados Pess     | oais     | Beneficiári | o Dados de         | e Emprego      | Dados do Plano   |
| Dependentes IR    |                |          |             |                    |                |                  |
|                   |                |          |             |                    |                |                  |
| 1                 |                |          |             |                    |                |                  |
|                   |                |          |             |                    |                |                  |
| Nome:             |                |          | CPF         | :                  |                |                  |
| Data Nascimento:  |                |          | Pare        | ntesco:            | Pai 🗸          |                  |
| Desc. Parentesco: |                |          | *Des        | crever apenas se o | parentesco for | igual a 'Outros' |
|                   |                |          |             |                    |                |                  |
|                   |                |          |             |                    |                |                  |

5. Após o preenchimento clique em "Salvar Dados" e será apresentada a mensagem com o número do seu Protocolo. Não é necessário nos enviar essa informação. Mantenha apenas a informação do número do protocolo para seu controle.

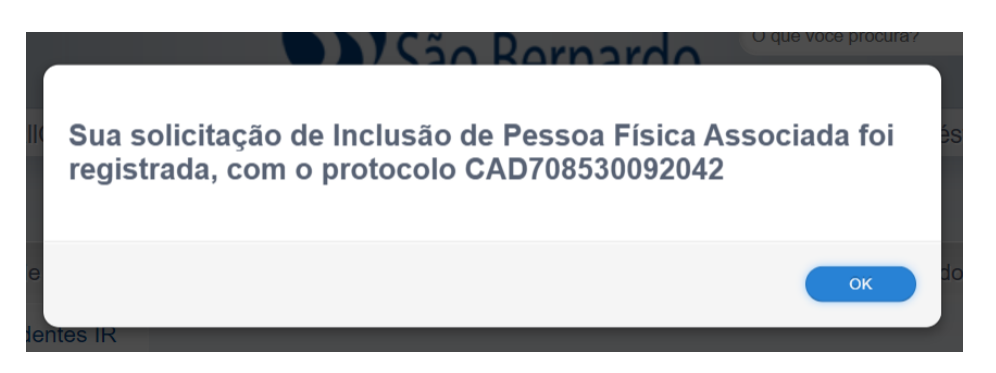

Para facilitar, caso o seu Dependente de IR já esteja cadastrado como seu Beneficiário você pode acessar a aba "Beneficiário", clicar em "Editar" ao lado do nome do Beneficiário que é seu Dependente de IR, clicar na opção "Dependente IRF" e "Salvar Dados" que as informações serão replicadas na aba "Dependentes IR" após a sua aprovação clicando no link que você receberá por e-mail.

| Ca | dastro:         |                |              |                         |                |
|----|-----------------|----------------|--------------|-------------------------|----------------|
|    | Conta de Acesso | Dados Pessoais | Beneficiário | <u>Dados de Emprego</u> | Dados do Plano |
|    | Dependentes IR  |                |              |                         |                |
|    |                 |                |              |                         |                |
|    |                 |                |              |                         |                |
|    | 1 POSSRY SC     |                |              | Editar Apagar           | Exibir Dados   |

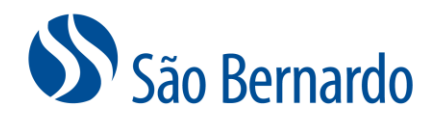

| Endereço:           | RUA                 | Bairro: BAIRRO                                         |
|---------------------|---------------------|--------------------------------------------------------|
| Cidade:             | SAO PAULO           | UF: SP                                                 |
| CEP:                | 02435-090           | Tel. Residencial:                                      |
| % Benef. por Morte: | 0                   | Vínculo: Beneficiário                                  |
| Data Última         | 12/12/2022 12:33:56 | Dependente IRF?                                        |
| Alteração:          |                     | Desc. Parentesco: Mãe                                  |
|                     |                     | *Descrever apenas se o parentesco for igual a 'Outros' |
|                     | Cancelar            | Salvar Dados                                           |

Sua solicitação foi registrada com sucesso e será efetuada assim que confirmada por e-mail. Anote o protocolo para consulta posterior: CAD70853007

| São Bernardo                                                                                                    |  |  |  |  |  |  |
|----------------------------------------------------------------------------------------------------|--|--|--|--|--|--|
| OIÉ RAFAELA,                                                                                                    |  |  |  |  |  |  |
| Prezaduja) participantes,                                                                                                    |  |  |  |  |  |  |
| Confirme a suu solioitação de manutenção de daste(s) do(s) beneficiárito(s) no link abales:                                                                                                    |  |  |  |  |  |  |
| D link estand disponivel ads 14/12/2022 23.59. Após esta dala, caso nalo tenha accessado o link, será necessário realizar novamente a sua solicitação de manutanção de dadojuj dor/si bereficiário(s) |  |  |  |  |  |  |
| Caso não seja possiviel cilcar no link copie-o e cole-o no seu braveer.                                                                                                    |  |  |  |  |  |  |
|                                                                                                    |  |  |  |  |  |  |
| Ein caso de dividas, entre em contato com a nossa Central de Atendimento por meio de nossos canais de comunicação:                                                                                    |  |  |  |  |  |  |
| - E-mait resolution (org.br                                                                                                    |  |  |  |  |  |  |
| Aencissanenie,                                                                                                    |  |  |  |  |  |  |
| Sin Remarks                                                                                                    |  |  |  |  |  |  |

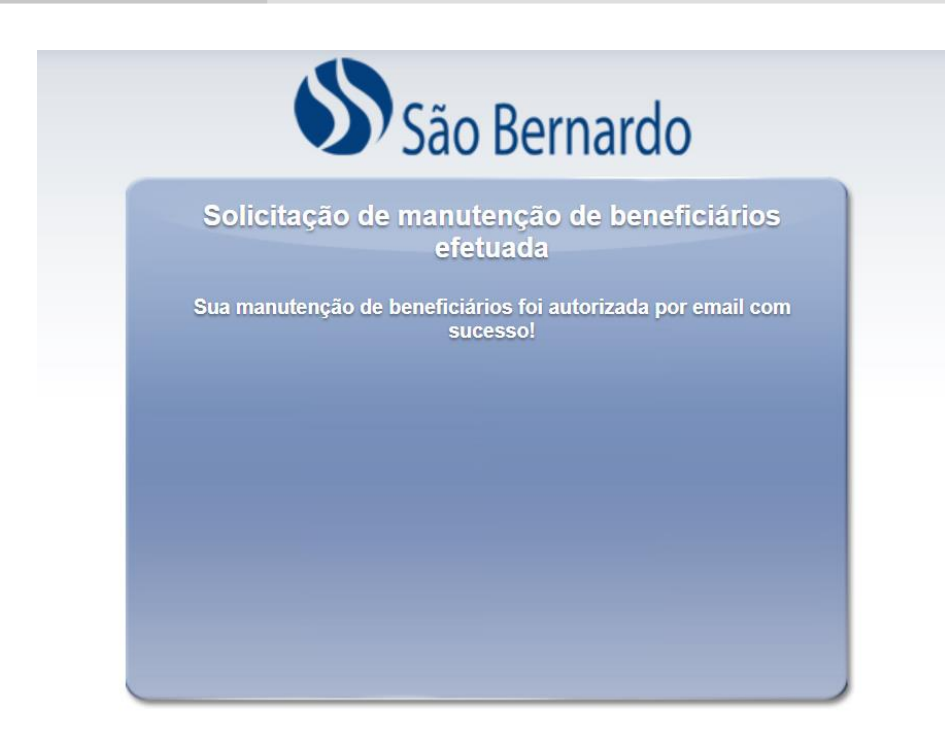